## GIMP 2.6.3 について

今月の例会から当面、フォトレタッチフリーソフト GIMP を紹介の予定でした。 予定自体は変更ありませんが、当該ソフトのバージョンアップが昨年11月に発表されています。 全員ではありませんが、全てのインストール項目が完了していない方があります。 フォトショップ風とか、日本語化だとかの部分ですが、これらを含めてバージョンアップされたの が、首記の「GIMP 2.6.3」のようです。

そこで、予定通り行う操作手順を含む紹介は、当バージョンで行いたく以下の処理をお願いします。

1.インストール済のバージョン 2.4 をアンインストールする。

「コントロールパネル」から「プログラムの追加と削除」を開き、「GIMP2.4.6」を削除。 2.「スタート」ボタンから、「エクスプローラ」を開き、「C」ドライブの「Program File」から

残っている「gimp」フォルダを削除する。 これらの処理は、下記URL(最新バージョンのダウンロードサイト)の説明を確認ください。

http://www.geocities.jp/gimproject/gimp2.0.html

3.GIMP 2.6.3 のダウンロード

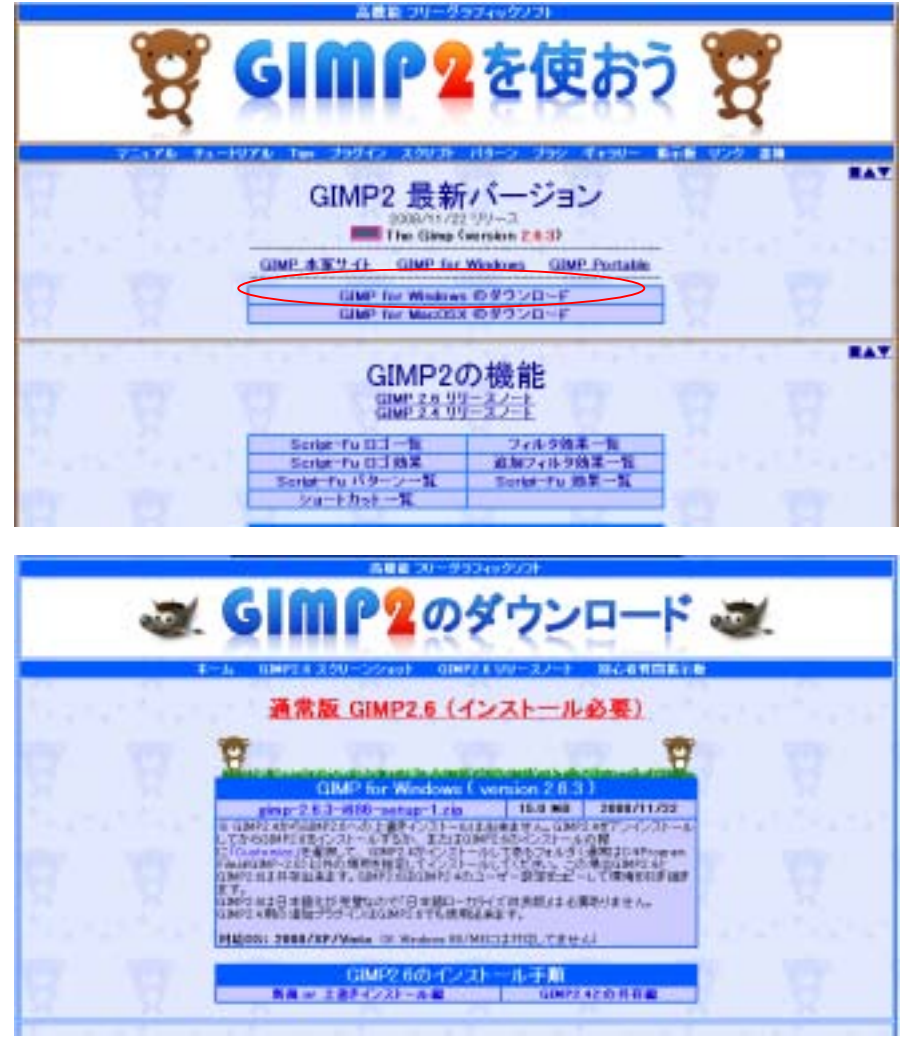

バージョン 2.4.6 と同じく、「zip」形式で圧縮されています。解凍の手順とインストールの手

順は同じです。「2.4.6」にあった、他の項目はありません。

4.「GIMP 2.6.3」の起動画面

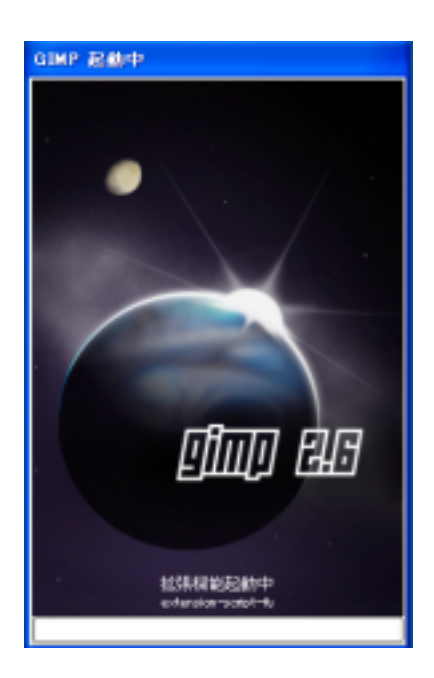

5.「GIMP 2.6.3」の操作画面

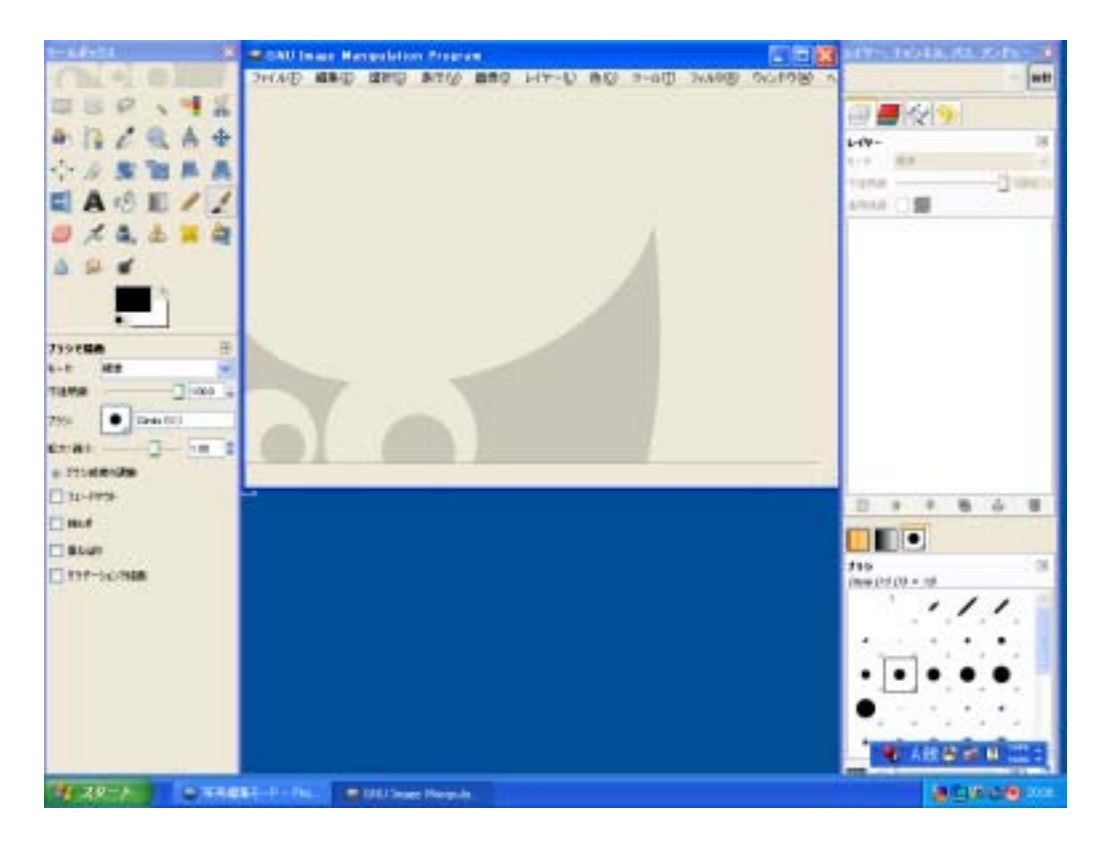